## How to Update Your Facility Status

|                       | Log in to login.juvare.com                                                                                                    |
|-----------------------|----------------------------------------------------------------------------------------------------|
|                       | Enter your email address and Password and click sign-in.                                                                       |
|                       | Choose your position from the drop-down menu.                                                                                  |
|                       | You will be listed first by your region and then as your agency)                                                               |
|                       |                                                                                                    |
|                       | Choose your incident by name from the drop-down menu then click continue.                                                      |
|                       | Type in your name, location, and phone number (must include the 1)                                                             |
|                       | You may skip the comments and then click Continue.                                                                             |
|                       | You are now on the "Home" page. Click on the down arrow of the Hamburger Menu in the                                           |
|                       | ton left of the page and click on SPECIALIZED PROCESSES                                                                        |
|                       |                                                                                                    |
|                       | Now click on Facility Status                                                                                                   |
|                       | You will see a page full of coalition members and their statuses.                                                              |
|                       | Click the blue CREATE NEW box                                                                                                  |
|                       | CREATE NEW +                                                                                                    |
|                       |                                                                                                    |
|                       | Internet ♦ Sewer ♦ Last Upd:                                                                                                   |
|                       | иноюни иноноги 03/23/2022                                                                                                    |
| -                     | Fill in all applicable fields.                                                                                                 |
|                       | To attach a document, Under ATTACHMENTS, click inside the grey box that says Browse                                            |
|                       | and choose your file.                                                                                                    |
|                       | You will now see the file name listed inside the grey box.                                                                     |
|                       | To the right of the filename of your attachment, you can type in a description of the                                          |
|                       | attachment.                                                                                                    |
|                       | Attachments                                                                                                    |
|                       | Attachment 1 Attachment 1 Description                                                                                          |
|                       | How to update facility Status.docx A one task tip sheet on creating facility status updates                                    |
|                       |                                                                                                    |
|                       | Click the Blue SAVE box on the bottom right of the page                                                                        |
|                       |                                                                                                    |
|                       | For each category that you undated on the Create New facility Status form, you will now                                        |
|                       | see a color-coded description on the Eacility Status home page to indicate                                                     |
|                       | Closed (Red), Impacted (Orange) or Operational (Green)                                                                         |
|                       |                                                                                                    |
| 👍 Facility Stat       |                                                                                                    |
|                       |                                                                                                    |
|                       | Y.                                                                                                    |
|                       | O CLOSED O OPERATIONAL                                                                                                    |
|                       |                                                                                                    |
| Region 🗘 Facility     | Type ⇔ Status ⇔ Evacuation ⇔ Generator ⇔ Water ⇔ Power ⇔ Phone ⇔ Internet ⇔ Sewer ⇔ Last Updated ⇔                             |
| Region 3/4 Select Spe | alty Hospital Hospital Improted N/A operational operational Non-operational Limited Limited Operational 06/19/2023 15:21:06 •• |
|                       |                                                                                                    |